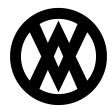

Knowledgebase > SalesPad > Sales > Fulfillment Plugin Serial and Lot User Fields in Available to Pick Grid

## Fulfillment Plugin Serial and Lot User Fields in Available to Pick Grid

Megan De Freitas - 2024-11-22 - <u>Sales</u>

## Overview

A new Fulfillment plugin brings new functionality to the Fulfillment feature in a new order, so that user defined fields from Serial and Lot items now populate in the Available to Pick Grid. A Column Chooser allows you to add the Lot and Serial Number user defined fields.

Setup

## Security

Open the Security Editor and enable *Sales Fulfillment*. You will see the *Serial Attribute Columns* functionality described.

| <b>~</b> S  | select All 🛑 Select None                                                                                                    | 🚽 Copy From                             | >>          |
|-------------|----------------------------------------------------------------------------------------------------|-----------------------------------------|-------------|
| Ăcc         | Name                                                                                                    |                                         | ~ 🛛         |
|             | Sales Fulfillment*                                                                                                    |                                         |             |
|             |                                                                                                    |                                         |             |
|             |                                                                                                    |                                         |             |
|             |                                                                                                    |                                         |             |
|             |                                                                                                    |                                         |             |
|             |                                                                                                    |                                         |             |
|             |                                                                                                    |                                         |             |
|             | Containe/Name) 'Sales Fulf                                                                                                    |                                         | E lu etu    |
|             | 💟 Contains([Name], Sales Fum                                                                                                    | iimerit) 🔨                              | Edit Filter |
|             | Contains([Name], Sales Fum                                                                                                    | liliment)                               | Edit Hiter  |
|             | Misc                                                                                                    |                                         | Edit Hiter  |
| 4           | Misc<br>Read Only                                                                                                    | False                                   |             |
|             | Misc<br>Read Only<br>Serial Attribute Columns                                                                                                    | False<br>String[] Array                 | Edit Hiter  |
| 4           | Misc<br>Read Only<br>Serial Attribute Columns<br>Show Cost<br>Start Maximized                                                                                                    | False<br>String[] Array<br>True<br>True | Edit Hilter |
|             | Misc<br>Read Only<br>Serial Attribute Columns<br>Show Cost<br>Start Maximized<br>Scripts                                                                                                    | False String[] Array True True          | Edit Hilter |
|             | Misc<br>Read Only<br>Serial Attribute Columns<br>Show Cost<br>Start Maximized<br>Scripts<br>On Close Script                                                                                    | False<br>String[] Array<br>True<br>True | Edit Hilter |
|             | Misc<br>Read Only<br>Serial Attribute Columns<br>Show Cost<br>Start Maximized<br>Scripts<br>On Close Script                                                                                    | False<br>String[] Array<br>True<br>True | ()          |
|             | Misc<br>Read Only<br>Serial Attribute Columns<br>Show Cost<br>Start Maximized<br>Scripts<br>On Close Script                                                                                    | False<br>String[] Array<br>True<br>True | Edit Hilter |
| ▲<br>●      | Misc<br>Read Only<br>Serial Attribute Columns<br>Show Cost<br>Start Maximized<br>Scripts<br>On Close Script                                                                                    | False<br>String[] Array<br>True<br>True | ()          |
| ▲<br>↓<br>▲ | Misc<br>Read Only<br>Serial Attribute Columns<br>Show Cost<br>Start Maximized<br>Scripts<br>On Close Script<br>rial Attribute Columns<br>st of Serial Attribute columns to<br>faults to 'n/a'. | False<br>String[] Array<br>True<br>True | Edit Filter |

## Usage

Open the Customer Card you want to use and click on Distribution Order to create a new order. Choose (or search for) the Item or Items you want to add to the order. In the example below, the item WIRE- MCD- 0001, a lot-controlled item, is chosen.

| IIマ Ar<br>SalesPad<br>Today Sear                                                     | pplication<br>Sales Documents<br>Sales Monitor<br>Sales<br>Sales<br>Sales   | iales Batch<br>Processing<br>Solates Transfer<br>Inventory                                                                                                    | alysis<br>nsfers<br>vendor<br>Search Sackordered<br>Purchasir                                                                                    | د 7/1<br>er Search<br>dvisor<br>Items<br>g ی                 | 7/2013 v4.2.0.8<br>Quick Sales<br>Reports Analysis<br>Reports a | sa   (1 of 99 seats i                                                                                                | n-use) 📑 🍘                                         |
|--------------------------------------------------------------------------------------|-----------------------------------------------------------------------------|----------------------------------------------------------------------------------------------------|----------------------------------------------------------------------------------------------------|--------------------------------------------------------------|-----------------------------------------------------------------|----------------------------------------------------------------------------------------------------|----------------------------------------------------|
| 🔏 Customer S                                                                         | Search 🗙 🌡 Card: [AARONF<br>Save 🖓 Print 🗐 🎼                                | FIT0001] Aaron Fitz Electrical 🔟 🗋 (ORD<br>Fulfillment 🛛 🖼 Sales Line Excel Impor                                                                                                | DER) 🗙<br>t   🚧 Back   📓 Tasks 🎝                                                                                                    | Delete   🗅 Copy                                              | 🔒 Allocate 🛞 Un Allo                                            | cate                                                                                                    | 🔷 Release                                          |
| Document Prop<br>Document #:<br>Customer #:<br>Cust PO:<br>Reg Ship:<br>Ship Method: | AARONFIT0001<br>7/17/2013<br>FEDEX GROUND                                   | ORDER (DISTRIBUTION)           Aaron Fitz Electrical           Sales Rep:         IAN M.           ▼         Pay Terms:           NET 30         ▼           ▼         Doc Date: | Shipping Address<br>Aaron Fitz Electrical<br>Robert Fitz Jr.<br>1201 56th Ave.<br>Chicago, IL 60603-0776<br>P:(312) 555-0102<br>F:(312) 555-0102 | Additional Prop     Batch/Q:     Price Level:     Discounts: | PENDING ORDER<br>RETAIL ×<br>No Holds                           | Totals - GM: [\$200.0           Misc Charge:           Discounts:           Freight:           Tax:           Total: | 0] [100.00%] · · · · · · · · · · · · · · · · · · · |
| Whse:<br>Currency:                                                                   | Z-US\$                                                                      | Created By: sa     Approved By     X                                                                                                    | Ship Complete Email Invoice ?                                                                                                    |                                                              |                                                                 | Payment:                                                                                                    | 0.00                                               |
| Ine Items Not                                                                        | tes   Addresses   Holds   User Fi<br>Delete   🏥 Insert   🏢  <br>L   V2   V3 | ields   Audit   Related Documents   Purchase<br>Item Number II<br>WIRE-MCD-0001 C                                                                                                | es   Quick Report   Tracking Numbers<br>tem Class Code<br>COMPONENT2                                                                             | UOfM Schedule                                                | 2uote                                                           | A vailable<br>22,890.00                                                                                              | Onhand<br>28,230.00                                |
| Item<br>WIRE-MC                                                                      | Descrip<br>2D-0001 Multi co                                                 | ption<br>onductor wire                                                                                                    | Qty UOfM Pr<br>1 SPOOL 200                                                                                                    | ce Cost<br>00 0.00                                           | Ext Price Reg Ship<br>200.00 7/17/2013                          | Qty BO                                                                                                    | Comment                                            |

In the new order screen, click on the **Fulfillment** button.

| lag mont Drag                          | artian                                 |             |                                              |                           |                       | hinning Addross                                                                      |           | Additional Dra           | portion       | Totala CM: [#200           | 001 [100 009/]         |
|----------------------------------------|----------------------------------------|-------------|----------------------------------------------|---------------------------|-----------------------|--------------------------------------------------------------------------------------|-----------|--------------------------|---------------|----------------------------|------------------------|
| locument #:<br>Customer #:<br>Cust PO: | AARONFIT0001                           |             | ORDER (DIST<br>Aaron Fitz E<br>Sales Rep:    | RIBUTION)                 |                       | Aaron Fitz Electrical<br>Robert Fitz Jr.<br>1201 56th Ave.<br>Chicago, IL 60603-0776 | ^         | Batch/Q:<br>Price Level: | PENDING ORDER | Misc Charge:               | 0.00                   |
| leq Ship:<br>hip Method:<br>Vhse:      | 7/17/2013<br>FEDEX GROUND<br>WAREHOUSE | •<br>•<br>• | Pay Terms:<br>Doc Date:<br>Created By:       | NET 30<br>7/17/2013<br>sa | •                     | P:(312) 555-0102<br>F:(312) 555-0102                                                 | Ŧ         | Discourts.               | No Holds      | Tax:<br>Total:<br>Payment: | 0.00<br>196.00<br>0.00 |
| ne Items Not                           | es Addresses Holds Delete              | Jser Fields | Audit Related<br>Item Number<br>WIRE-MCD-000 | Documents Purc            | thases<br>Item<br>COM | Quick Report Tracking Nu<br>Class Code<br>IPONENT2                                   | imbers En | UOfM Schedul<br>SPOOL    | e Quote       | A vailable<br>22,690.00    | On<br>28,2             |
| (ALL) [0] V1                           | V2 V3                                  |             |                                              |                           |                       |                                                                                      |           |                          |               |                            |                        |
|                                        |                                        |             |                                              |                           |                       |                                                                                      |           |                          |               |                            |                        |

This brings up the "Sales Fulfillment" window, where you can see Serial and Lot tracked user fields for the item in the Available to Pick grid.

| em N Descr Qty | Lot Number     | Qty Avail / | Bin  | Distributor | Lot Attribute 3 | Location  | Date Received | Lot Expiratio | Manufacture |
|----------------|----------------|-------------|------|-------------|-----------------|-----------|---------------|---------------|-------------|
| IRE-M Mult 1   |                |             |      |             |                 |           |               |               |             |
|                | LOT1           | 4           | DOCK |             |                 | WAREHOUSE | 4/12/2017     |               |             |
|                | 012610-A       | 5           | DOCK |             |                 | WAREHOUSE | 1/26/2010     |               |             |
|                | 1001_100       | 6           | DOCK |             |                 | WAREHOUSE | 2/12/2009     |               |             |
|                | 1235           | 10          | DOCK |             |                 | WAREHOUSE | 4/12/2017     | 1/14/2014     |             |
|                | LOT1           | 11          | DOCK |             |                 | WAREHOUSE | 4/12/2017     |               |             |
|                | LOT1           | 12          | DOCK |             |                 | WAREHOUSE | 4/12/2017     |               |             |
|                | 0001           | 69          | DOCK |             |                 | WAREHOUSE | 12/10/2009    |               |             |
|                | 00441355       | 86          | A100 |             |                 | WAREHOUSE | 1/14/2014     |               |             |
|                | LOT1           | 87          | DOCK |             |                 | WAREHOUSE | 4/18/2014     |               |             |
|                | 44501          | 98          | D102 |             |                 | WAREHOUSE | 1/14/2014     |               |             |
|                | 442266         | 98          | D102 |             |                 | WAREHOUSE | 1/14/2014     |               |             |
|                | 8844666        | 98          | DOCK |             |                 | WAREHOUSE | 1/14/2014     |               |             |
|                | 98989989898989 | 99          | DOCK |             |                 | WAREHOUSE | 11/3/2010     |               |             |
|                | 111155         | 100         | D102 |             |                 | WAREHOUSE | 1/14/2014     |               |             |
|                | 0002           | 100         | DOCK |             |                 | WAREHOUSE | 12/10/2009    |               |             |
|                | 567890         | 120         | DOCK |             |                 | WAREHOUSE | 4/12/2017     |               |             |
|                | LOT1           | 800         | A100 |             |                 | WAREHOUSE | 4/18/2014     |               |             |
|                | LOT B          | 999         | A100 |             |                 | WAREHOUSE | 1/24/2017     |               |             |
|                | 1              | 1,000       | A100 |             |                 | WAREHOUSE | 1/24/2016     |               |             |
|                | A200           | 4,800       | DOCK |             |                 | WAREHOUSE | 4/12/2017     |               |             |
|                | 050212A        | 5,000       | DOCK |             |                 | WAREHOUSE | 5/8/2012      |               |             |
|                | A201           | 6,801       | DOCK |             |                 | WAREHOUSE | 4/12/2017     |               |             |
|                | 050212B        | 7,000       | DOCK |             |                 | WAREHOUSE | 5/8/2012      |               |             |

Right-Click on the Available to Pick pane and select Column Chooser.

| lect a line item: | Available to Pick (double-dick or use button | to select):   |                                                                                                    |                                                                                                    |           |                                                                                                    |               |                 |
|-------------------|----------------------------------------------|---------------|----------------------------------------------------------------------------------------------------|----------------------------------------------------------------------------------------------------|-----------|----------------------------------------------------------------------------------------------------|---------------|-----------------|
| tem N Descr Qty   | Lot Number /                                 | Qty Avail Bin | <b>∮</b> ↓ Sort Ascending                                                                                                    | ttribute 3                                                                                                    | Location  | Date Received                                                                                                    | Lot Expiratio | Manufacture Dat |
| /IRE-M Mult 0     |                                              |               | Z Sort Descending                                                                                                    |                                                                                                    |           | Date Received         Lot Expiratio         Manufacture Date           E         12/10/2009         E           E         12/10/2009         E           E         12/10/2009         E           E         12/10/2009         E           E         12/10/2009         E           E         12/10/2009         E           E         1/14/2014         E           E         5/8/2012         E           F         1/24/2016         E |               |                 |
|                   | 0001                                         | 69 DOCK       | AF ON Descripting         WAREHOUSE         12/10/2009           100 DOCK         Clear Sorting         WAREHOUSE         12/10/2009           86 A100         Clours Drug By This Column         WAREHOUSE         1/14/2014           5 DOCK         Show Group By Box         WAREHOUSE         1/14/2014           6 DOCK         Show Group By Box         WAREHOUSE         1/14/2014 |                                                                                                    | WAREHOUSE | 12/10/2009                                                                                                    |               |                 |
|                   | 0002                                         | 100 DOCK      |                                                                                                    |                                                                                                    |           |                                                                                                    |               |                 |
|                   | 00441355                                     | 86 A100       | 😑 Group By This Column                                                                                                    | Group By This Column         WAREHOUSE         1/14/20.14           show Group By Box         WAREHOUSE         1/26/20.10           Remove This Column         WAREHOUSE         5/8/20.12           Column Chooser         WAREHOUSE         5/8/20.12           Column Chooser         WAREHOUSE         1/24/20.16           Set Fit         WAREHOUSE         2/12/2009 |           |                                                                                                    |               |                 |
|                   | 012610-A                                     | 5 DOCK        | 📇 Show Group By Box                                                                                                    |                                                                                                    |           |                                                                                                    |               |                 |
|                   | 050212A                                      | 5,000 DOCK    | Remove This Column                                                                                                    |                                                                                                    |           |                                                                                                    |               |                 |
|                   | 050212B                                      | 7,000 DOCK    | Remove this column                                                                                                    |                                                                                                    |           |                                                                                                    |               |                 |
|                   | 1                                            | 1,000 A100    | Column Chooser                                                                                                    |                                                                                                    |           |                                                                                                    |               |                 |
|                   | 1001_100                                     | 6 DOCK        | Best Fit                                                                                                    |                                                                                                    |           |                                                                                                    |               |                 |
|                   | 111155                                       | 100 D102      | Best Fit (all columns)                                                                                                    |                                                                                                    | WAREHOUSE | 1/14/2014                                                                                                    |               |                 |
|                   | 1235                                         | 10 DOCK       | Tilter Editor                                                                                                    |                                                                                                    | WAREHOUSE | 4/12/2017                                                                                                    | 1/14/2014     |                 |
|                   | 442266                                       | 98 D102       | Show Find Danel                                                                                                    |                                                                                                    | WAREHOUSE | 1/14/2014                                                                                                    |               |                 |
|                   | 44501                                        | 98 D102       | Lide Auto Filter Deux                                                                                                    |                                                                                                    | WAREHOUSE | 1/14/2014                                                                                                    |               |                 |
|                   | 567890                                       | 120 DOCK      | Hide Auto Filter Row                                                                                                    |                                                                                                    | WAREHOUSE | 4/12/2017                                                                                                    |               |                 |

A Customization window pops up, from which you can choose user defined fields (such as Receipt date or Unit Cost) to add to the Available to Pick grid.

| Tot Number     | / | Oty Avail | Bin  |             | Distributor | Lot Attribute 3 | Location  |
|----------------|---|-----------|------|-------------|-------------|-----------------|-----------|
| Lot Hamber     |   | 20,700    | 2    |             | Distributor |                 | Location  |
| 0001           |   | 69        | DOCK |             |             |                 | WAREHOUSE |
| 0002           |   | 100       | DOCK |             |             |                 | WAREHOUSE |
| 00441355       |   | 86        | A100 |             |             |                 | WAREHOUSE |
| 012610-A       |   | 5         | DOCK |             |             |                 | WAREHOUSE |
| 050212A        |   | 5,000     | DOCK |             |             |                 | WAREHOUSE |
| 050212B        |   | 7,000     | DOCK |             |             |                 | WAREHOUSE |
| 1              |   | 1,000     | A100 |             |             |                 | WAREHOUSE |
| 1001_100       |   | 6         | DOCK |             |             |                 | WAREHOUSE |
| 111155         |   | 100       | D102 | Customiza   | ation       | <b>E</b>        | WAREHOUSE |
| 1235           |   | 10        | DOCK | Date Reco   | ot Seg      |                 | WAREHOUSE |
| 442266         |   | 98        | D102 |             |             |                 | WAREHOUSE |
| 44501          |   | 98        | D102 | Lot Attribu | ute 5       |                 | WAREHOUSE |
| 567890         |   | 120       | DOCK | Receipt da  | ate         |                 | WAREHOUSE |
| 8844666        |   | 98        | DOCK | Unit Cost   |             |                 | WAREHOUSE |
| 98989989898989 |   | 99        | DOCK | Offic Cost  |             |                 | WAREHOUSE |
| A200           |   | 4,800     | DOCK | Wire quali  | ty          |                 | WAREHOUSE |
| A201           |   | 6,801     | DOCK |             |             |                 | WAREHOUSE |
| LOT B          |   | 999       | A100 |             |             |                 | WAREHOUSE |

As an example, double-click on Unit Cost. A new Unit Cost Field is automatically added to the Available to Pick grid.

| Unit Cost | Lot | Recei | Date Rec  | Manufa |
|-----------|-----|-------|-----------|--------|
|           |     |       |           |        |
| 0.54      |     |       | 7.00      |        |
| 0.54      |     |       | 8.00      |        |
| 0.54      |     |       | 9.00      |        |
| 0.54      |     |       | 2.00      |        |
| 54.00     |     |       | 16,384.00 |        |
| 0.54      |     |       | 6.00      |        |
| 12.00     |     |       | 16,384.00 |        |
| 12.00     |     |       | 32,768.00 |        |
| 12.00     |     |       | 16,384.00 |        |
| 13.00     |     |       | 16,384.00 |        |
| 0.55      |     |       | 32,768.00 |        |
| 0.56      |     |       | 49,152.00 |        |
| 10.00     |     |       | 16,384.00 |        |
| 0.22      |     |       | 65,536.00 |        |
| 0.22      |     |       | 65,537.00 |        |
| 0.54      |     |       | 10.00     |        |
| 0.54      |     |       | 4.00      |        |
| 0.54      |     |       | 2.00      |        |
| 0.54      |     |       | 2.00      |        |
| 0.19      |     |       | 16,384.00 |        |
| 0.19      |     |       | 32,768.00 |        |
| 0.19      |     |       | 81,921.00 |        |
| 0.00      |     |       | 98,305.00 |        |